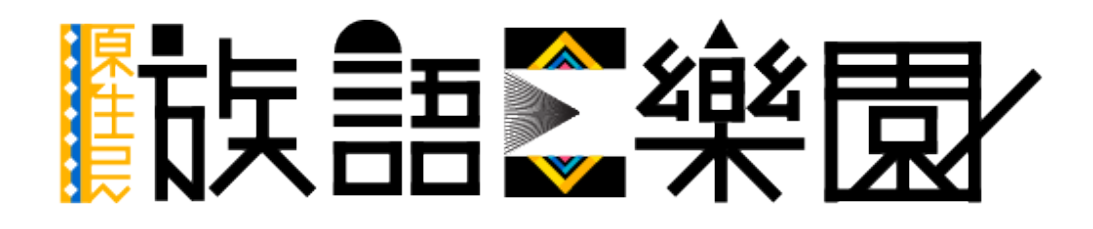

第四篇 影音中心

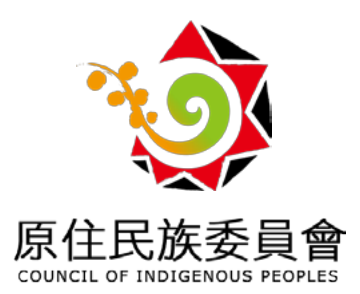

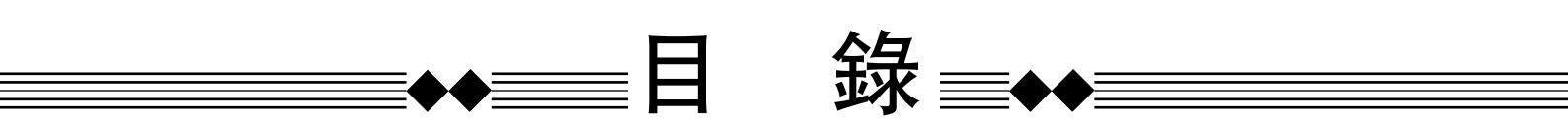

| —、         | 影音中心入口   | 1 |
|------------|----------|---|
| <u> </u>   | 分享影片     | 2 |
| 三、         | 管理影片     | 8 |
| 四、         | 輸入字幕     | 1 |
| 五、         | 上傳、下載字幕1 | 7 |
| <u>`</u> , | 分享個人頻道1  | 8 |

※ 下載電子版本之使用者, 可直接點擊目錄前往該頁面

## (一)前言

族語 E 樂園網站上有一項特別的功能,就是「影音中心」。「影音中心」 是一個影片分享平台,提供所有使用者能分享自己喜歡或是製作的影片,也可 以觀看他人所分享的影片。最重要的是,在影音中心,我們能讓使用者替自己 的影片加上中文及族語字幕,透過這樣的方式,影音中心也能在族語教學中扮 演重要的腳色,提供更多資源讓大家使用。

影音中心的使用方式非常簡單,以下將會列出詳細的說明。

(二)影音中心入口

1. 首先我們先進入族語 E 樂園。在 google 搜尋框上打上「族語」,按下 Enter 鍵搜尋,選擇第一個族語 E 樂園,就可以進入族語 E 樂園首頁了。

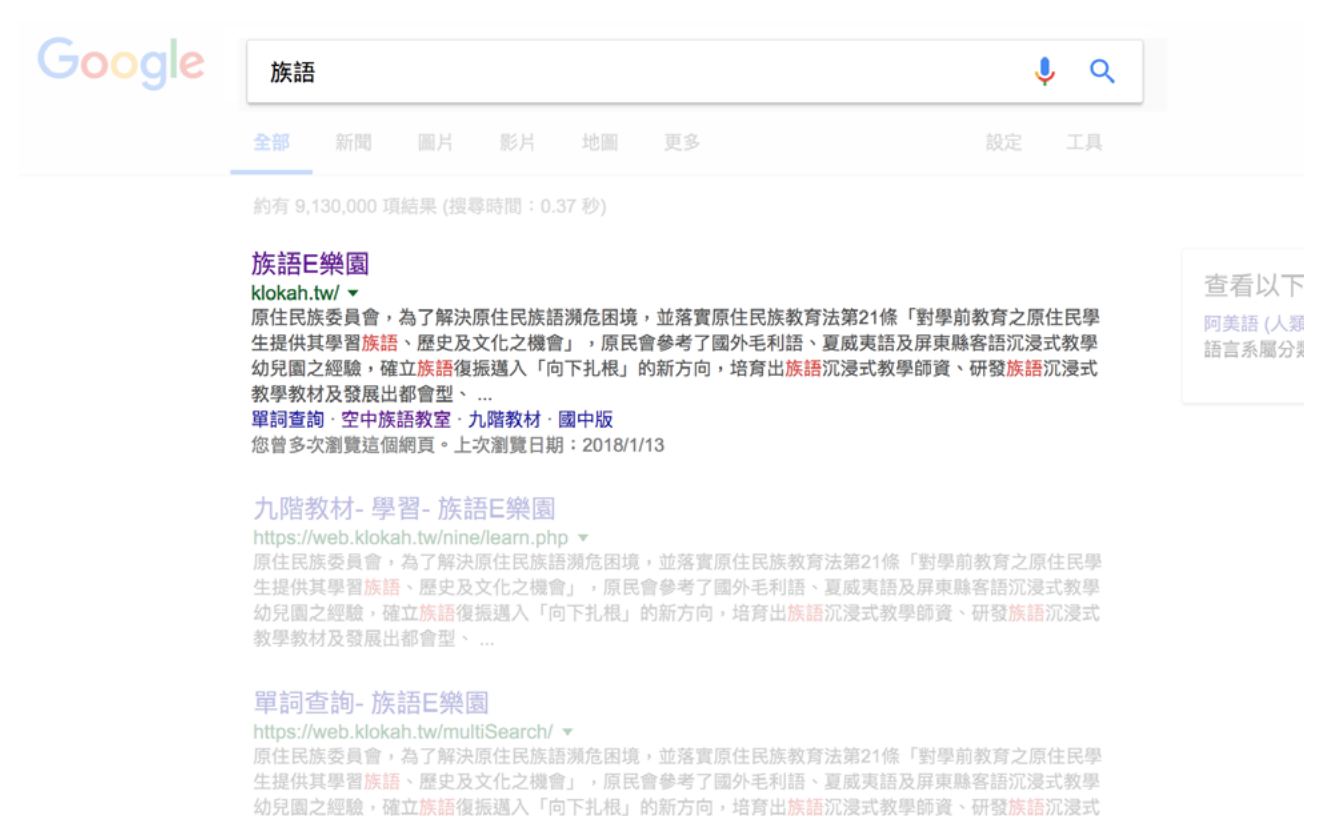

2. 進入族語 E 樂園之後, 頁面下滑到多媒體教材, 點擊影音中心進入。

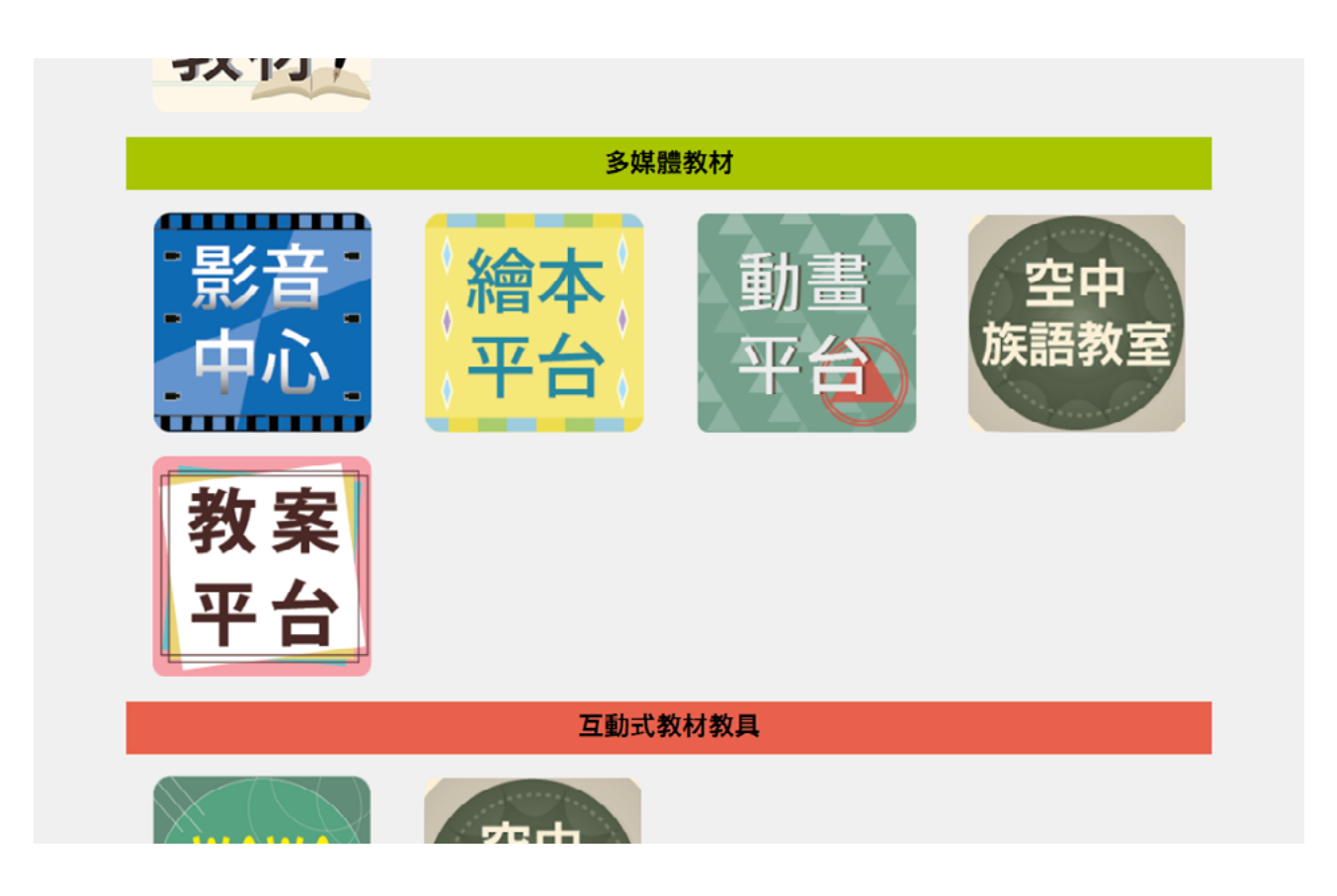

**3.**進入影音中心後我們會看到以下畫面,我們會看到搜尋影片底下有三個按鈕, 分別是分享影片、管理影片以及使用說明,下頁會介紹的詳細功能。

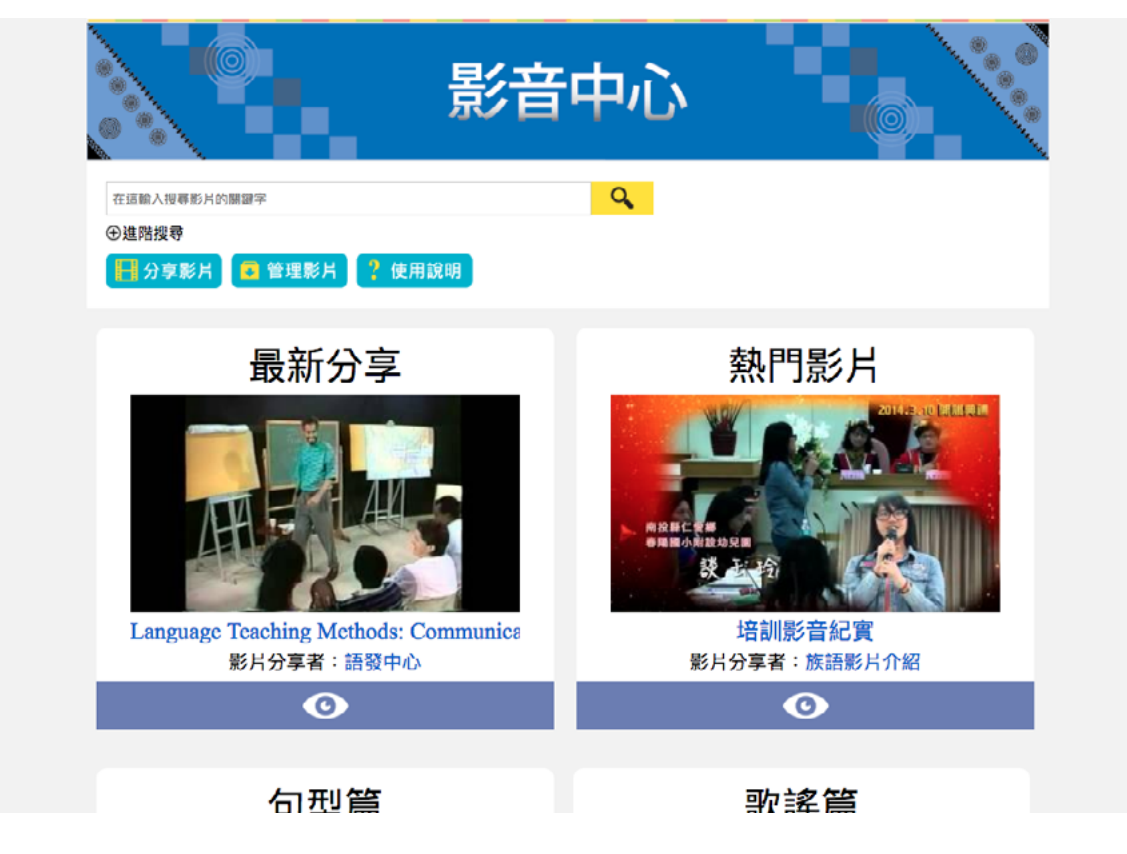

分享影片:將 Youtube 上的影片分享至影音中心讓大家欣賞。 管理影片:管理自己在影音中心所分享的所有影片。 影片搜尋框:透過搜尋影片功能,尋找自己想收看的影片來欣賞。 下方的官方推薦區:在這裡會看到最近分享及熱門影片。

(三)分享影片

 要在影音中心分享影片,必須先登入在族語 E 樂園的會員帳號,若沒有帳號, 可參考補充章節一 (P.)。

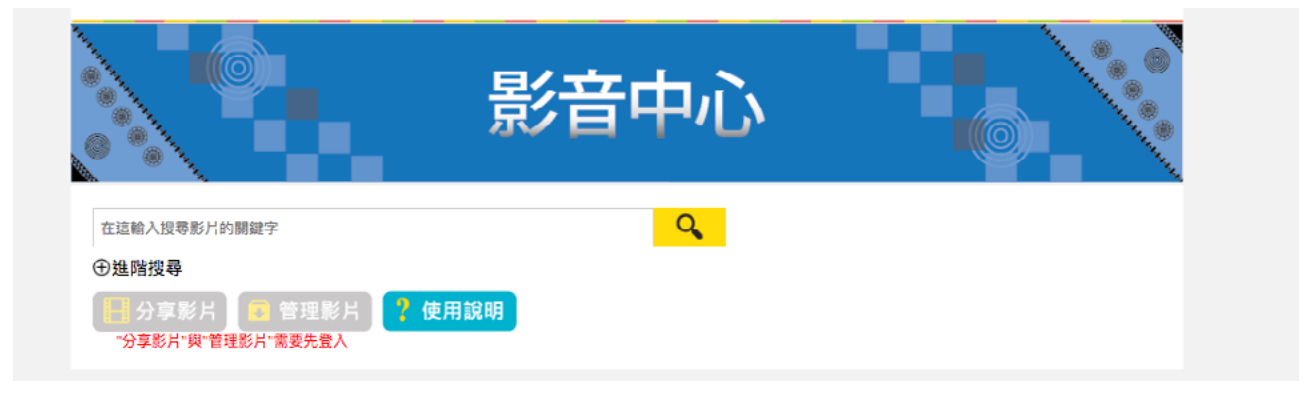

2. 登入之後, 會發現分享影片跟管理影片的按鈕, 變成藍色並且可點擊了。

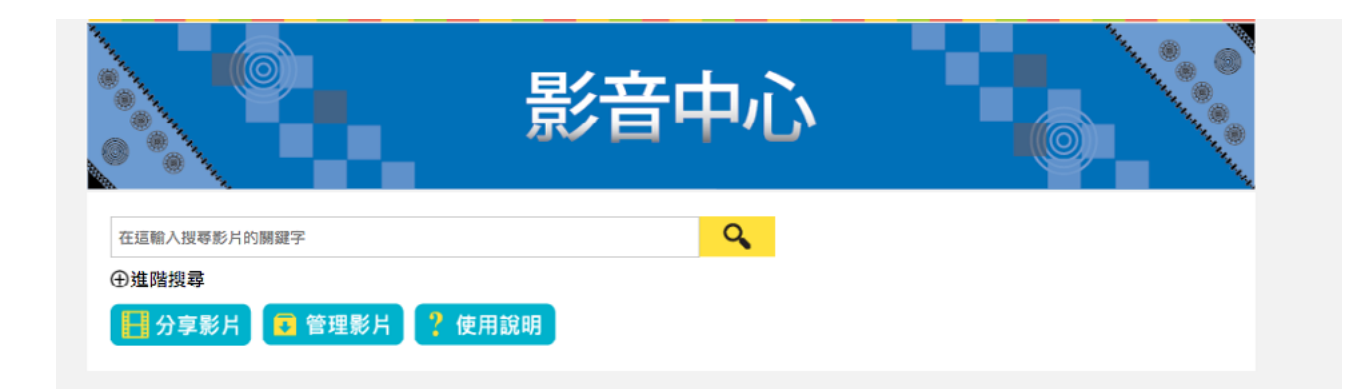

### 3. 此時我們點擊分享影片,來開始分享我們想分享的影片。

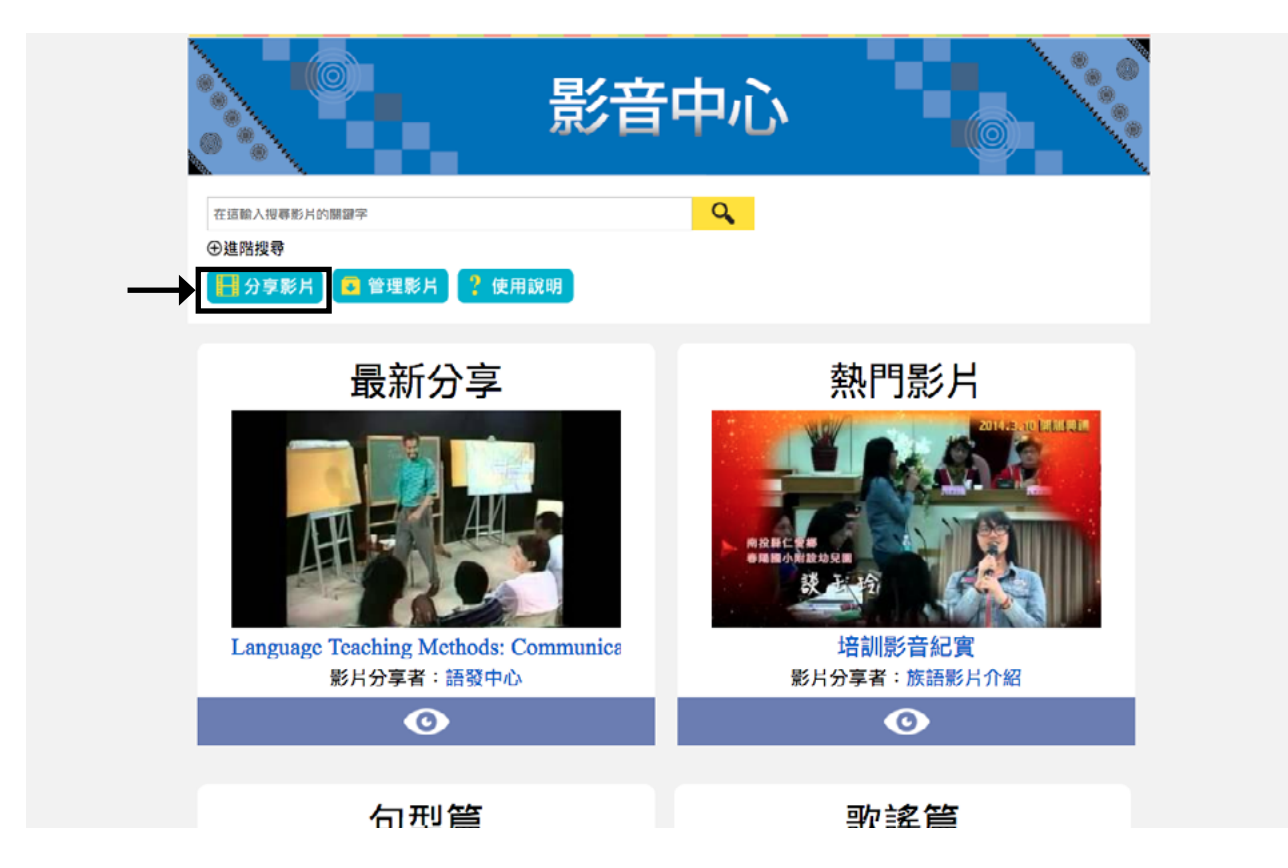

4. 點擊分享影片後我們會看到以下會面:

| 影音中心                                            |
|-------------------------------------------------|
| 在這輸入提尋影片的開鍵字 Q<br>④進階搜尋                         |
| 🔚 分享影片 💼 管理影片 🥊 使用說明                            |
|                                                 |
| 分享影片                                            |
| Youtube影片ID _SYDzqebhQk                         |
| 選擇影片列表 (新增一個影片列表) 新影片列表的名词 十                    |
| 語言選擇 〔不限語言 <del>\$</del> 〕不限方言 <del>\$</del> 〕  |
| 字幕選擇 ●無字幕 ●族語字幕 ●中文字幕 ●族語與中文字幕                  |
| 影片强型 ●音樂 ●故事 ●節慶 ●教學 ●生活 ●歴史與文化 ●其他<br>分享 ②     |
| 医住口检惑目聋。 苏缓砾岩 离小市立大器 终延数抬击入 执计服件 经战品件制备数好度 经战场圈 |

5. 在 Youtube 影片 ID 的欄位中, 我們需要複製 Youtube 影片的 ID, 方法如下。 在我們想分享的影片下方, 可以看到有個分享按鍵, 點擊分享。

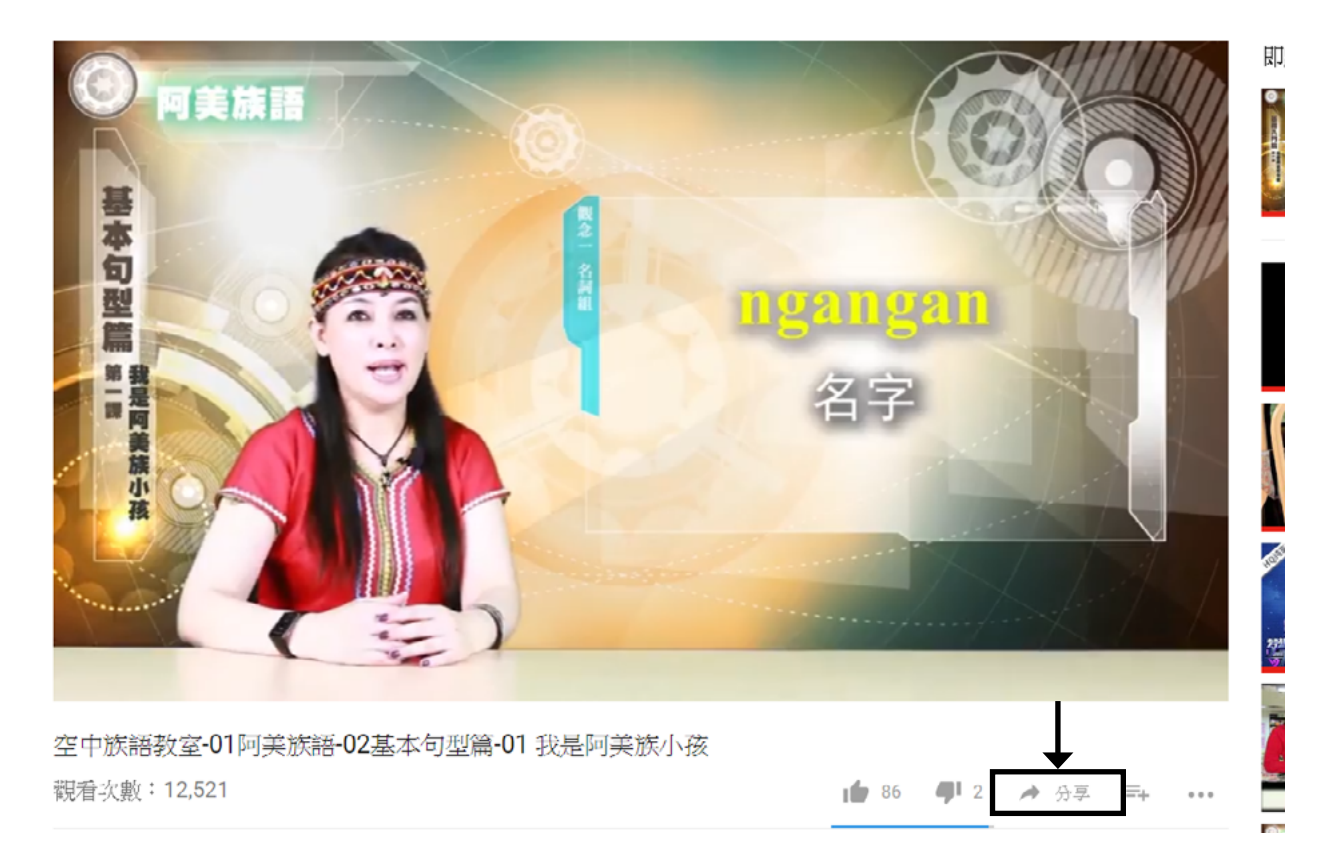

6. 這時候會跳出一個小視窗,上面有一排網址,網址裡面有影片 ID, 請點選 / 以後的 ID, 右鍵選擇複製。

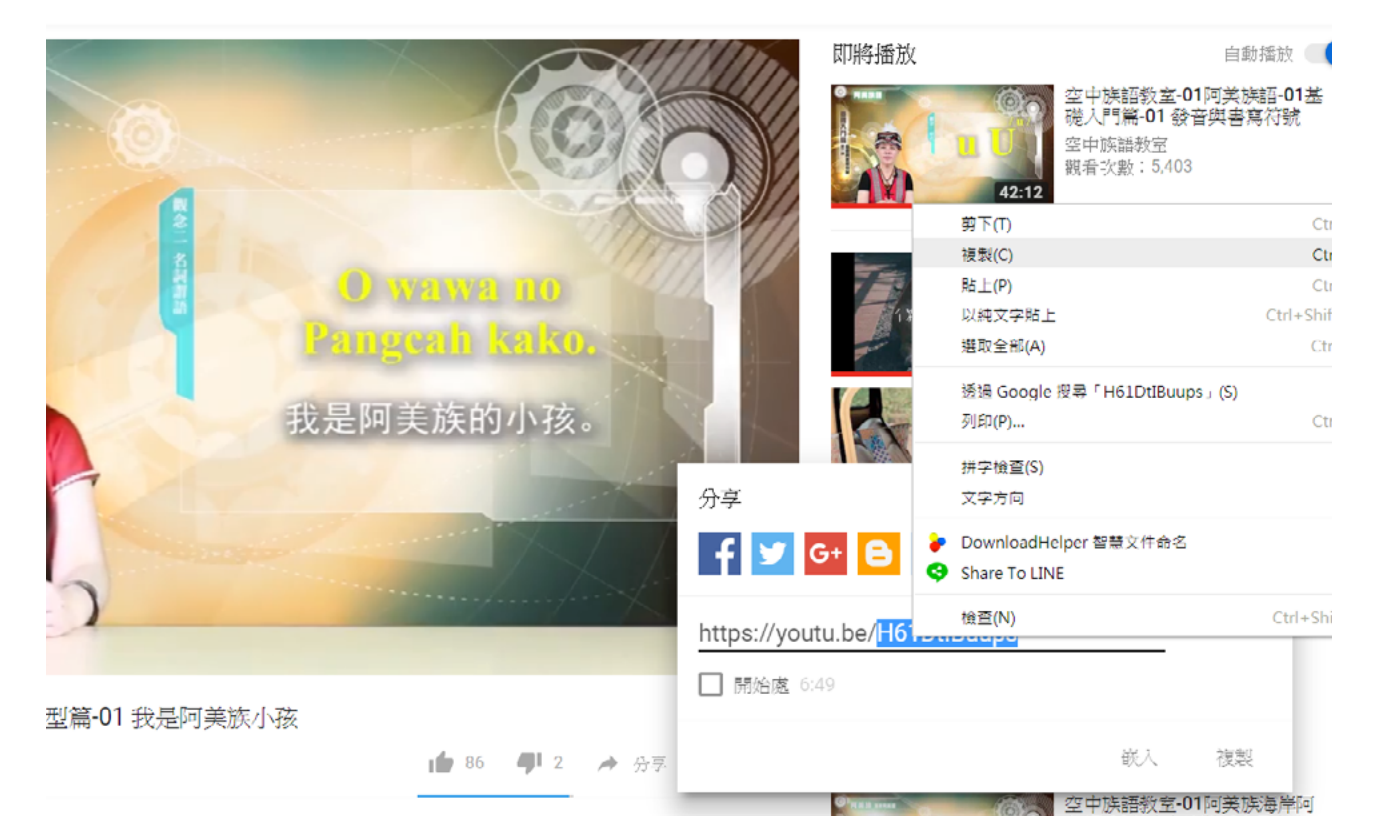

#### 8. 此時在回到分享畫面,在 Youtebe 影片 ID 的欄位中貼上網址,如下所示。

|                    | 影音中心                           |
|--------------------|--------------------------------|
| 在這輸入搜尋影片的關鍵字       | Q.                             |
| ●進階搜尋              |                                |
| ₩ 分享影片 🔁 管理影片 ? 使用 | 說明                             |
|                    | 分享影片                           |
| Youtube影片ID        | H61DtlBuups                    |
| 選擇影片列表             | 選擇影片列表  ▼                      |
| 語言選擇               | 不限語言 ▼ 不限方言 ▼                  |
| 字幕選擇               | ❷無字幕 ●族語字幕 ●中文字幕 ●族語與中文字幕      |
| 影片類型               | ●音樂 ●故事 ●節慶 ●教學 ●生活 ●歴史與文化 ●其他 |
|                    | 分享②                            |

 3.這時我們可以選擇要將這部影片分類到哪個影片列表中,如果是第一次上船 影片或是想增加列表,可以直接在下拉選單中,選擇新增一個影片列表後,點 選+號來新增,如下所示。

|                     | 影音中心                                   |
|---------------------|----------------------------------------|
| 在這輸入搜尋影片的關鍵字        | <b>Q</b>                               |
| ⊕進階搜尋               |                                        |
| ▋ 分享影片 🚺 管理影片 🧜 使用語 | 說明                                     |
|                     |                                        |
|                     | 分享影片                                   |
| Youtube影片ID         | H61DtlBuups                            |
| 選擇影片列表              | 新増一個影片列表▼ 空中族語教室 +                     |
| 語言選擇                | 不限結言 ▼ 不限方言 ▼                          |
| 字幕選擇                | ●無字幕 ●族語字幕 ●中文字幕 ●族語與中文字幕              |
| 影片類型                | ●音樂 ●故事 ●節慶 ●教學 ●生活 ●歷史與文化 ●其他<br>分享 ⊘ |

#### 10. 新增成功之後, 會看到下拉選單多了一個剛剛我們新增的列表。

|                                  | 影音中心                           |
|----------------------------------|--------------------------------|
| 在這輸入搜尋影片的關鍵字                     | Q                              |
| ⊕ 進階搜尋                           |                                |
| 🔒 分享影片 🖪 管理影片 <mark>?</mark> 使用語 | 說明                             |
|                                  | 分享影片                           |
| Youtube影片ID                      | H61DtlBuups                    |
| 選擇影片列表                           | 空中族語教室 ▼                       |
| 語言選擇                             | 不暇語言 ▼ 不限方言 ▼                  |
| 字幕選擇                             | ☞無字幕 ●族語字幕 ●中文字幕 ●族語與中文字幕      |
| 影片類型                             | ●音樂 ●故事 ●節慶 ●教學 ●生活 ●歴史與文化 ●其他 |
|                                  | 分享②                            |

11. 如果之前已經有使用過影音平台,你可以選擇將這部影片新增到先前所使 用的影片列表。影片列表就像是資料夾的概念,可以將不同類型的影片作整理, 此一來可以更清楚管理自己的影片,他人也可以更容易欣賞自己的影片。

|                     | 影音中心                                          |         |
|---------------------|-----------------------------------------------|---------|
| 在這輸入搜尋影片的關鍵字        | Q                                             |         |
| ●進階搜尋               |                                               |         |
| ➡ 分享影片 🔁 管理影片 ? 使用誰 | <del>說明</del>                                 |         |
|                     |                                               |         |
|                     | 分享影片                                          |         |
| Youtube影片ID         | H61DtlBuups                                   |         |
| 選擇影片列表              | 空中族語教室 ▼                                      |         |
| 語言選擇                | 選擇影片列表<br>新增一個影片列表 長方言 ▼                      |         |
| 字幕選擇                | 動畫<br>母語巢 幕 ●中文字幕 ●族語與中                       | 文字幕     |
| 影片類型                | ☆暗果<br>  <mark>空中族語教玄  </mark> 慶 ●教學 ●生活 ●歴史勇 | 與文化 ●其他 |
|                     | 分享②                                           |         |

12. 選好影片的列表之後,我們可以根據影片的資訊,來選方言別,並且選好 字幕以及類型。這些資訊可以讓其他使用者更快速、容易找到我們所分享的影 片。一切都完成後,我們點擊分享。

|                    | 影音中心                           |
|--------------------|--------------------------------|
| 在這輸入搜尋影片的關键字       | <b>Q</b>                       |
| ●進階搜尋              |                                |
| ▋ 分享影片 😨 管理影片 🧜 使用 | 說明                             |
|                    | 分享影片                           |
| Youtube影片ID        | H61DtlBuups                    |
| 選擇影片列表             | 空中族語教室  ▼                      |
| 語言選擇               | 阿美語 ▼ 海岸阿美語 ▼                  |
| 字幕選擇               | ●無字幕 ●族語字幕 ●中文字幕 ●族語與中文字幕      |
| 影片類型               | ●音樂 ●故事 ●節慶 ●教學 ●生活 ●歴史與文化 ●其他 |

11. 接下來我們會看到一個分享成功的提示畫面,我們可以選觀看影片,或是 繼續分享其他影片。

|                                       |                                      | ?使用說明 |
|---------------------------------------|--------------------------------------|-------|
| 在這輸入搜尋影片的關鍵字<br>④進階搜尋<br>● 金麗片        | 分享成功!!<br><sup>影片將經過審核後才會公開</sup>    |       |
|                                       | 分享影片                                 |       |
| Youtube                               | 影片ID H61DtlBuups                     |       |
| 選擇泉                                   | 月列表 空中族語教室 ▼                         |       |
| i i i i i i i i i i i i i i i i i i i | ==────────────────────────────────── | ·幕    |

## (三)管理影片

1. 在我們分享影片後,我們可以管理自己所分享過的影片。點選分享影片旁的 管理影片按鈕,即可進入管理影片的頁面。

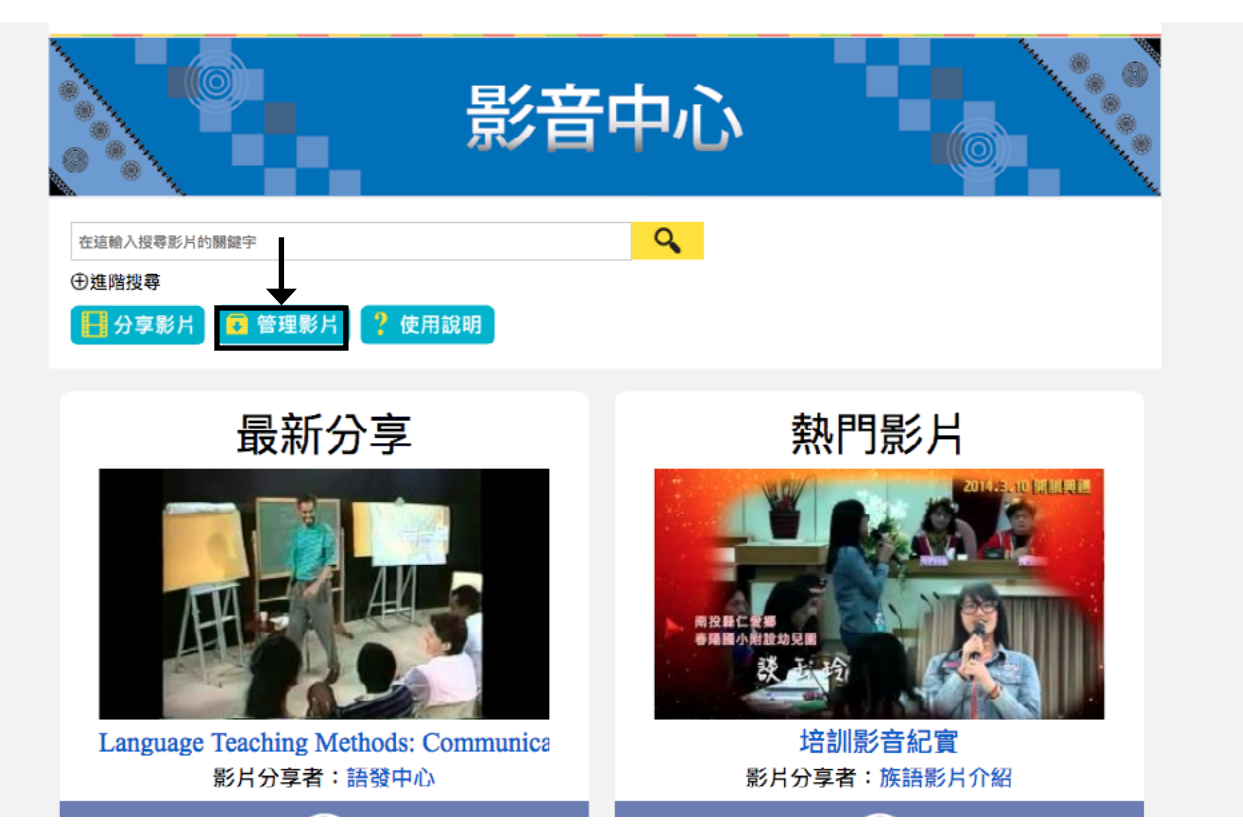

2. 在我們進入管理影片的頁面後,我們也可以在這裡新增影片的列表,或是編 輯舊有的影片列表,我們可以刪除,也可以更改列表名字。

|                       | 影音中心           |         |                |
|-----------------------|----------------|---------|----------------|
| 在這輸入提專影片的購提字<br>①進階提尋 | ୍ଦ୍            |         |                |
| 🚼 分享影片 😨 管理影片 ?       | 使用說明           |         |                |
| 0JSOCOOL<br>facebook  | <b>首</b> 仰·理   |         |                |
| 新增影片列表 輸入新列表名稱        | +              |         |                |
| 日本 1部影                | <b>巣</b>       | 變更列表名稱  | 刪除列表           |
|                       | I影片至列表 ✿管理影片   | 「後国初末の花 | . mich Til = . |
| 2部影                   |                | 變更列表名稱  | ""             |
|                       | 北部日本和美 内管理影日 9 |         |                |

**3.** 我們會看到每個影片列表下方,都有個管理影片,這時候我們點擊進去,會 看到列表裡面的所有影片。

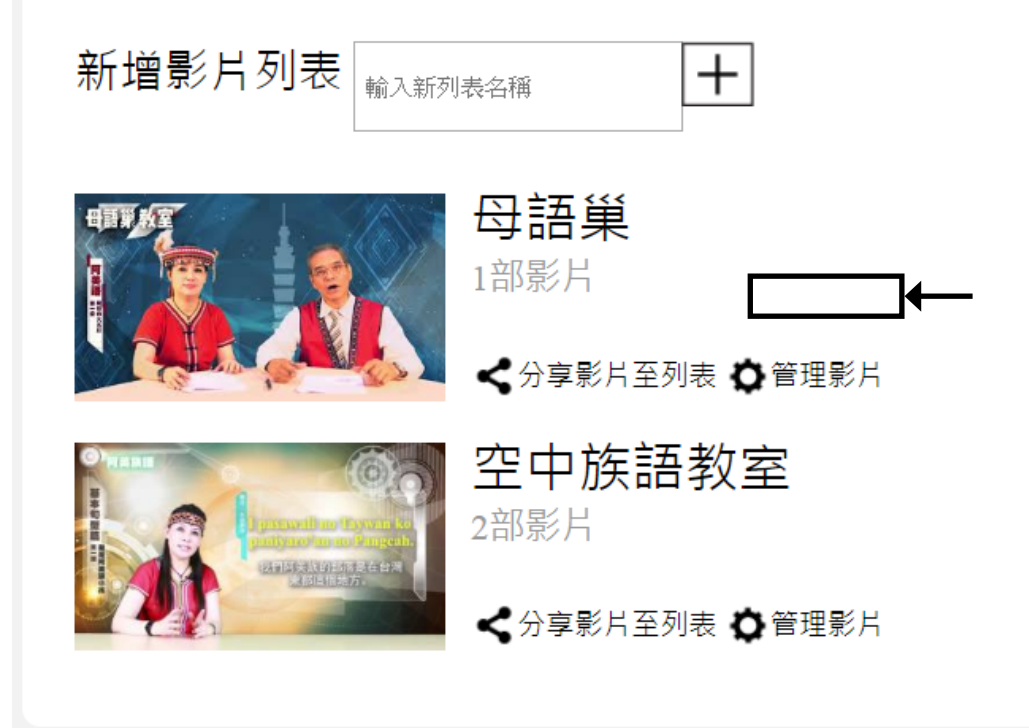

4. 看到所有影片之後,此時我們可以從這裡更改影片的屬性。編輯—可以 重新設定影片的資訊,字幕—可以幫我們的影片上字幕。移除—移除我們 不想分享的影片。

COOL

|返回列表管理|

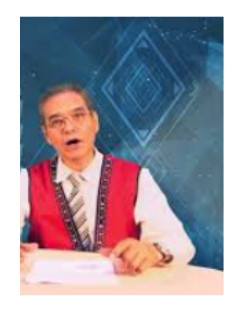

母語巢教室-阿美語-阿嬤的大水缸 第一堂 語言: 阿美族 - 秀姑巒阿美語 字幕類型: 族語與中文字幕 影片類型:歷史與文化

|編輯||字幕||移除|

## (四)字幕功能

影音中心最特別的功能,就是可以在我們所分享的影片增加字幕,這樣 的功能在教學上是十分實用的。例如老師可以拍攝族語對話影片並且上字幕, 讓學生在觀看影片時,也可以學習。也可以把上字幕當成是作業,讓學生練習。

我們可以在編輯影片列表中點選字幕的選項,即可進入字幕編輯頁面, 我們將頁面分成五大區,讓大家比較好理解,見下圖:

| 🗭 阿美族 - 海岸阿美語                                                       | 速空翻譯        |
|---------------------------------------------------------------------|-------------|
| 空中族語教室-01阿美族語-02基本句型篇-01 我是阿美族 🕓 🏓                                  |             |
| <b>影片預覽區</b><br>要產業月                                                | 字幕預覽區       |
| ► •) 0.05 / 27.57                                                   |             |
|                                                                     |             |
| 至中族語教室-01阿美族語-02基本可望扁-01 我是阿<br>美族小孩                                |             |
|                                                                     |             |
|                                                                     |             |
| 輸入族語單字                                                              |             |
| <sup>輸入比例中文翻譯</sup> 字幕輸入區                                           | 單辭小幫手       |
|                                                                     |             |
| //<br>● 清空                                                          |             |
| 從另一個影片複製字幕                                                          |             |
| いた<br>二<br>二<br>二<br>二<br>二<br>二<br>二<br>二<br>二<br>二<br>二<br>二<br>二 | □儲存 × 取消並返回 |
| 00:00:00 影片時間軸                                                      |             |

1.影片控制區,我們會看到四個按鈕,由左至右分別是:播放鈕、循環播放、圖釘, 以及循環圖釘,在圖片下方會有完整的說明。

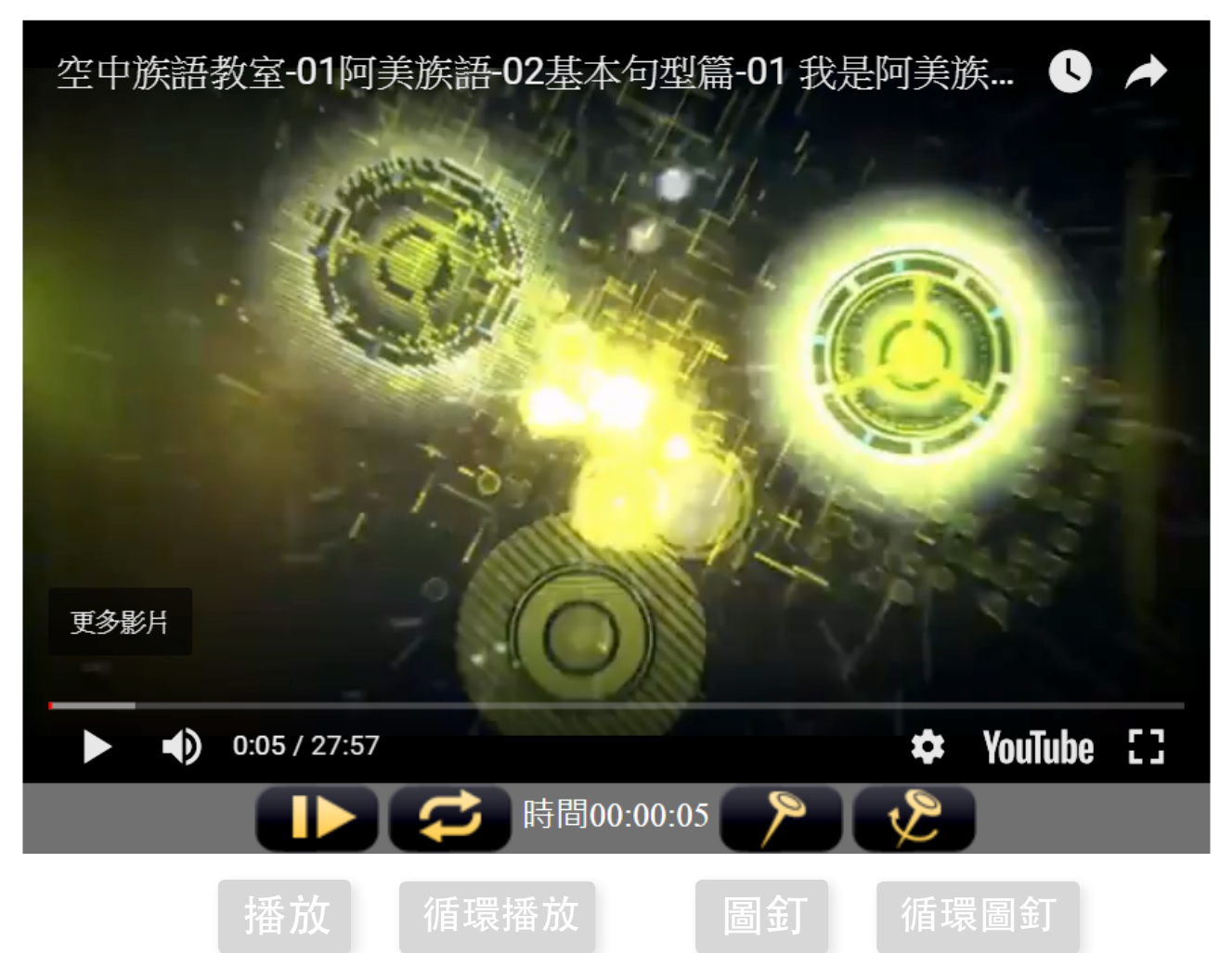

播放鈕:控制影片的播放。

循環播放按鈕:影片會在您所設定的時間點重複播放。

圖釘: 設定時間點。

循環圖釘: 設定時間點並開始循環播放。

了解這些按鈕的功能之後,我們就可以開始幫影片上字幕了。

2. 如果我們想從影片第 18 秒開始加上字幕,我們在影片播放到第 18 秒的時候 按下圖釘鈕,這時下方的字幕時間軸會出現一個新的字幕區段。如下圖:

| 00:00:00 |  |
|----------|--|
| 00:00:18 |  |

我們可以看到在下方多了一個 00:00:18 的方格,注意看方格外面有藍色的虛線,表示現在輸入的字幕將在第 18 秒出現。此時我們可以在字幕輸入區 開始輸入字幕,要一個詞一個詞輸入喔,這樣單詞小幫手才讀取的到我們所輸 入的詞彙。我們會看到在單詞小幫手也出現了我們所輸入的單詞。

| Ci       |               | <sup>≜町課長中</sup><br>Ci為主格標記 ✔ ★ |
|----------|---------------|---------------------------------|
| 輸入此句中文翻譯 |               |                                 |
|          | A             |                                 |
|          | (※) 清空 (④) 確定 |                                 |

輸入完按下鍵盤的 Enter 鍵,如果單詞小幫手沒有出現,我們也可以職 直接在右方的小幫手區輸入族語中文。

| + a      |      |           |  |
|----------|------|-----------|--|
| Aki      |      | 人名        |  |
| 輸入此句中文翻譯 |      | ↑請在上方輸入中文 |  |
|          |      |           |  |
|          | 6    |           |  |
| (2) 清雪   | ፼፼確定 |           |  |

#### 同時,我們也可以在下方的時間軸看見自己輸入的文字。

| 00:00:00 |                                     |  |
|----------|-------------------------------------|--|
| 00:00:18 | Ci Aki ko ngangan ako.<br>我的名字是Ako。 |  |

| 當我們將族語輸入完之後,可以在下方直接輸入整句中文。                                                             |
|----------------------------------------------------------------------------------------|
| $( + Ci^{\otimes} + Aki^{\otimes} + ko^{\otimes} + ngangan^{\otimes} + ako.^{\otimes}$ |
| 輸入族語單字                                                                                 |
| 我的名字是Ako。                                                                              |
| ● 清空 ● 確定                                                                              |

當我們將字幕輸入完成之後, 我們在想要字幕結束的地方再按一下圖釘 鈕。例如我們想要字幕從第18秒顯示到第28秒, 那麼當影片播放到第28秒 再按一次圖釘,此時你會看到下方時間軸在第28秒建立了一個新的區塊,這 代表第18秒開始的字幕, 會在第28秒消失。如下圖所示:

| 00:00:00 |                                     |  |
|----------|-------------------------------------|--|
| 00:00:18 | Ci Aki ko ngangan ako.<br>我的名字是Ako。 |  |
| 00:00:28 |                                     |  |

在輸入時,若想在聽清楚一遍,這時我們可以點選循環播放按鈕,他 會回到現在時間點的前一個圖釘所在位置開始播放。舉例來說,影片正播 放到第 23 秒時,我們按下循環播放鈕,影片便會回到第 18 秒我們設下圖 釘的地方開始播放。如果我們不按播放鈕,影片會一直重複播放著這個區段。

當我們聽清楚了,希望將影片暫停讓我們專心輸入,這時按下播放鈕, 影片將會停止播放。

完成輸入後,按下儲存的按鈕,此時系統便會將我們所輸入的字幕儲 存。

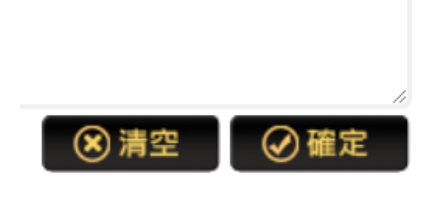

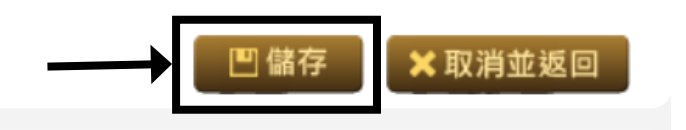

#### 出現下圖視窗,按下確定,儲存完成!

| web.klokah.tw 顯示 |    |
|------------------|----|
| 儲存完成             |    |
|                  | 確定 |

此時回到影片播放的頁面,我們可以看到在影片播放時,右方的字幕區 會顯示我們所輸入的字幕。並且,按下逐字翻譯時,會顯示每個單字的意思。

🎔 阿美族 - 海岸阿美語

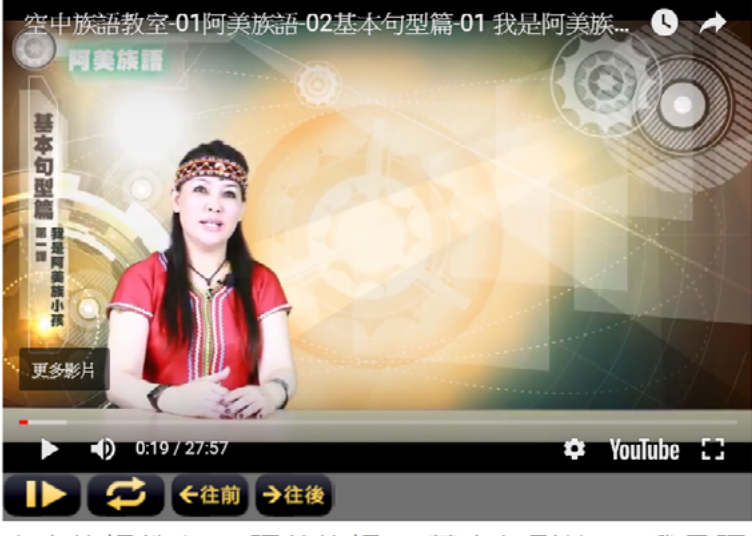

空中族語教室-01阿美族語-02基本句型篇-01 我是阿 美族小孩 選字翻譯 文本切換

Ci Aki ko ngangan ako.

我的名字是Ako。

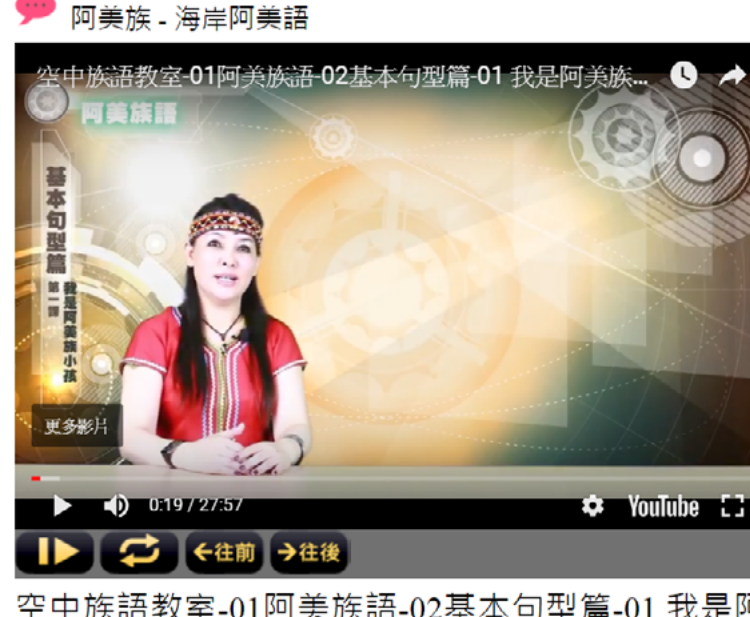

Ci<br/>主格標記Akiko<br/>語助詞ngangan<br/>名字ako.<br/>我的

**逐字翻譯** 文本切換 👎

我的名字是Ako。

空中族語教室-01阿美族語-02基本句型篇-01 我是阿 美族小孩

# (五)上傳、下載字幕功能

我們可以直接在影音中心輸入字幕,也可以將我們已經事先打好的字幕 檔案 (SRT 檔)直接上傳,或是將影音中心已經打好的字幕檔,下載到我們的電 腦裡面,應用到其他的平台,例如:Youtube。

| 0:05 / 27:57                | ¢ \     | /ouTube []              |             |
|-----------------------------|---------|-------------------------|-------------|
| 時間00:00:05                  | P       |                         |             |
| 中族語教室-01阿美族語-02基<br>族小孩     | 基本句型篇-0 | 1 我是阿                   |             |
|                             |         |                         |             |
| 族語單字                        |         |                         |             |
| 此句中文翻譯                      |         |                         |             |
|                             |         |                         |             |
|                             |         | ,                       |             |
|                             | ⑧ 清空    | <i>─</i><br><i>─</i> 確定 |             |
| 個影片複製字幕<br>上傳字幕檔 ↓ □□□下載字幕檔 |         |                         | 🛛 儲存 🔹 🗶 取消 |
|                             |         |                         |             |
|                             |         |                         |             |
|                             |         |                         |             |

## (六)分享頻道

在影音中心,每個會員都擁有自己的頻道。我們點進去管理影片後,會 看見我們帳戶下方有個臉書按鈕,點擊之後會跳出一個發文視窗。

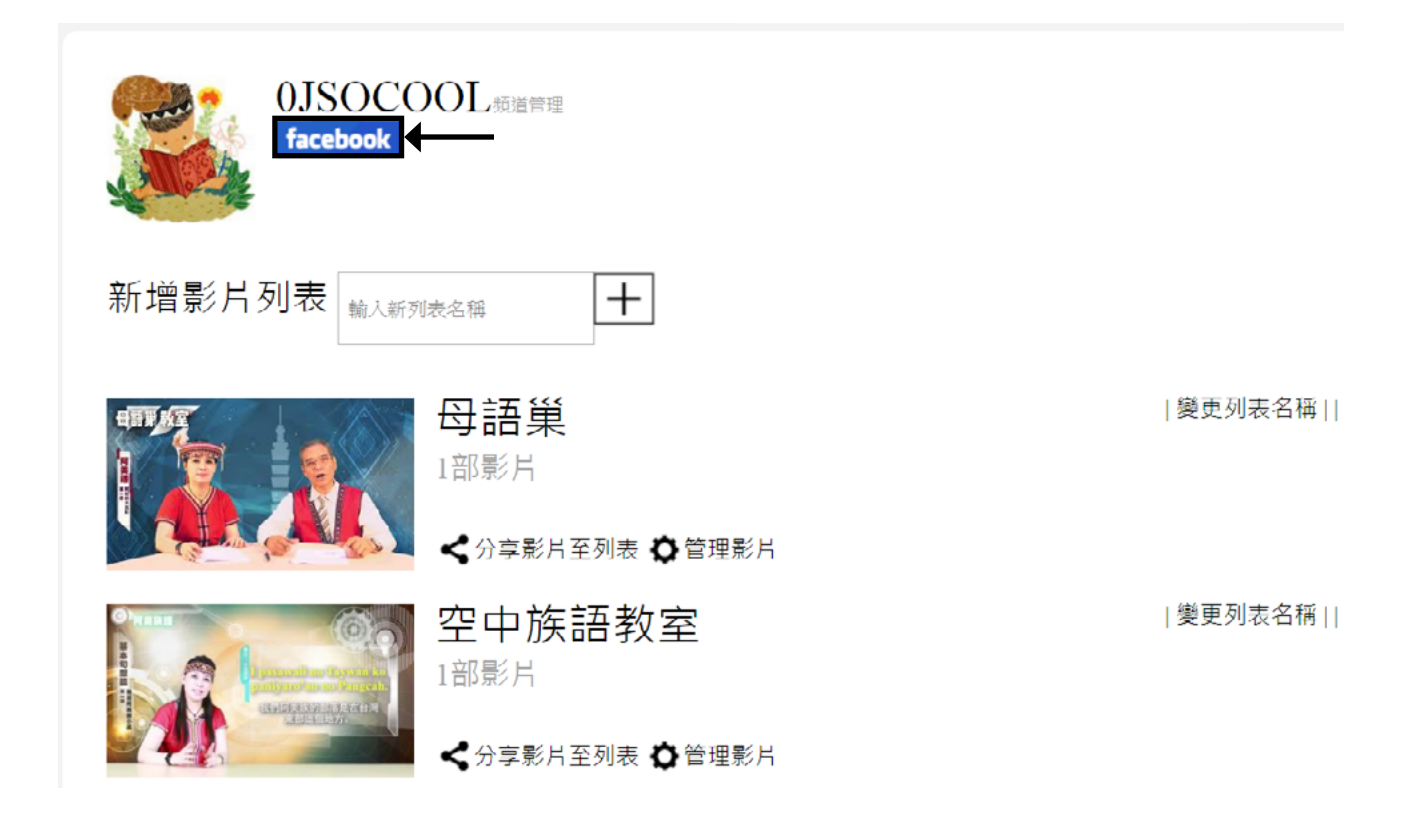

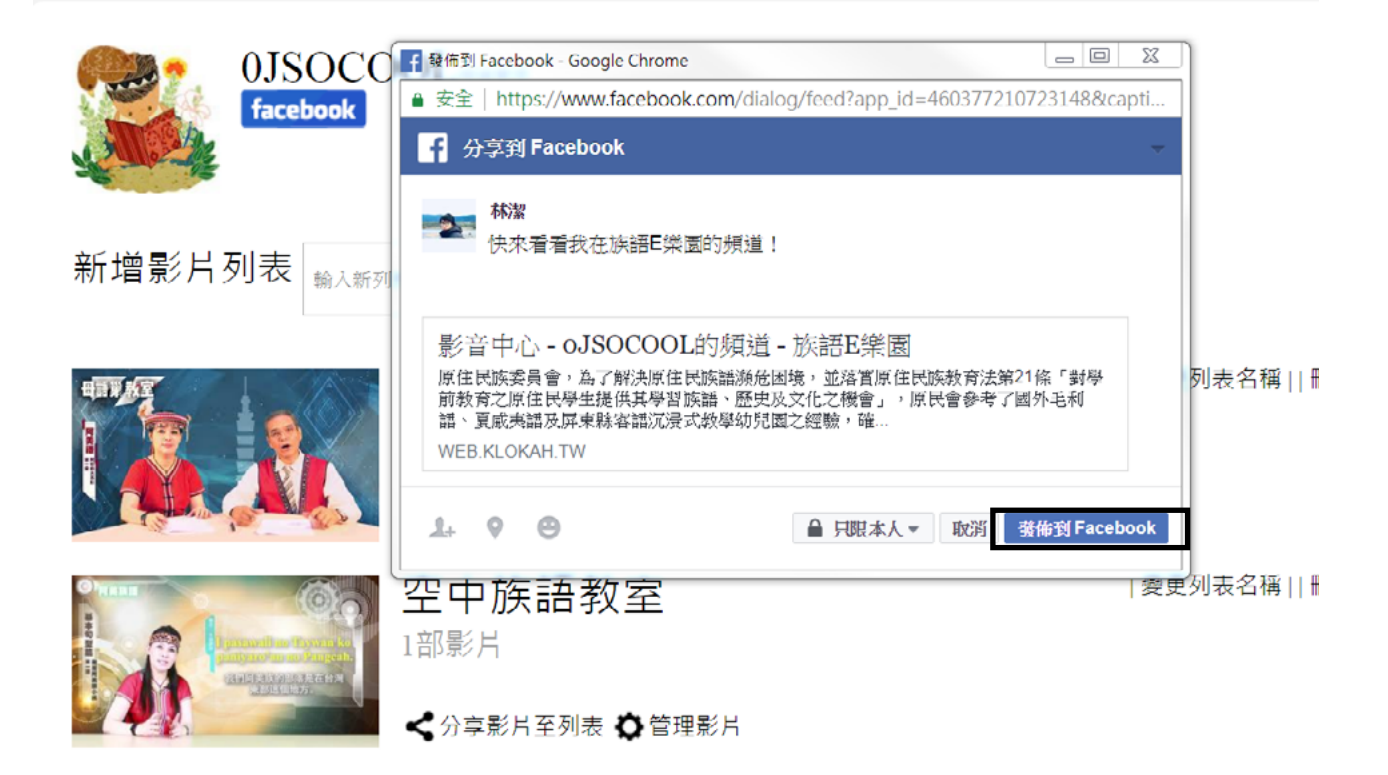

文。

點擊發佈到 Facebook 之後,我們會在我們的臉書塗鴉牆看到這則分享貼

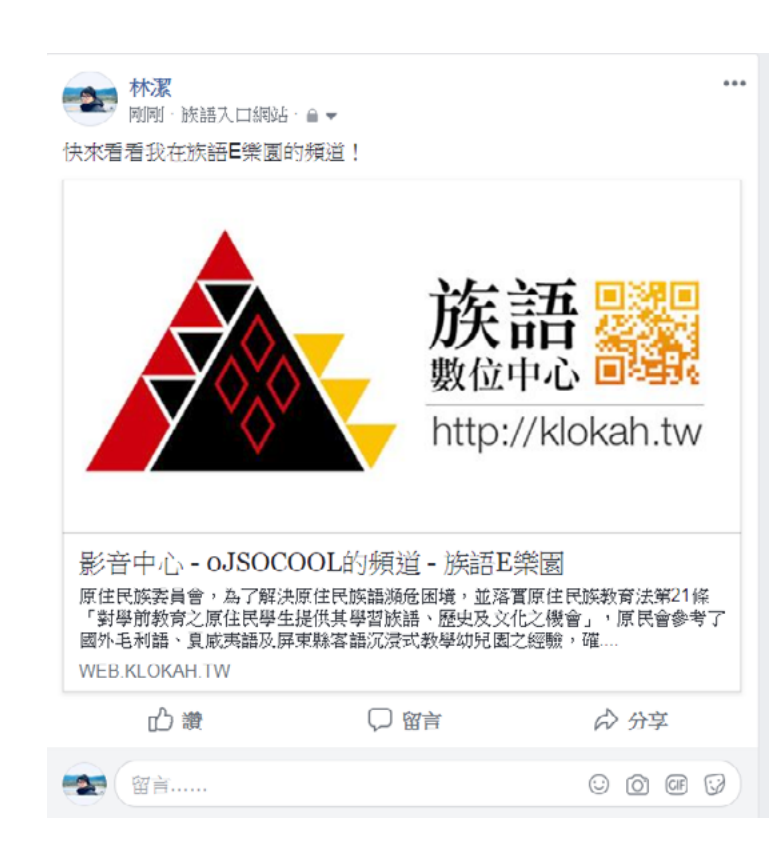